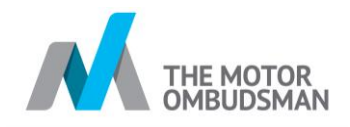

# Certificates, Compliance & Display Packs

To ensure that you are compliant and are best prepared for your Self Assessment and / or physical audit, there are a number of Code of Practice items that you will need to have on display at your premises. They are as follows:

- An accreditation certificate
- Consumer Guides
- Code of Practice booklets
- A Commitment Poster (which can be used by the business as their terms and conditions)

If you are missing any of these items, they can be purchased individually from our online Code Shop.

You can access the Code Shop by clicking on the link above and by using your Motor Ombudsman login which we hope you have received by now. Alternatively, you can also get in touch with us to place your orders on 020 7344 1651 or email us at <u>business@tmo-uk.org</u>.

#### Compliance Pack :

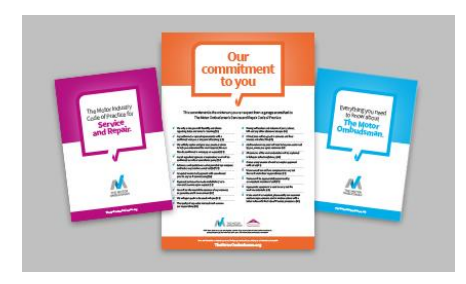

To allow you to pass any compliance checks which you have incoming, we have included a commitment poster which you can use as Terms & Conditions of your business to customers. We have also included Brief Guide Leaflets & Code of Practice Booklets which to ensure you are fully compliant with the Code of Practice.

- Quantity x 25 Consumer Guides
- Quantity x 5 Code of Practice Booklets for Service & Repair
- Quantity x 1 Commitment Poster (A3)

## Display Pack :

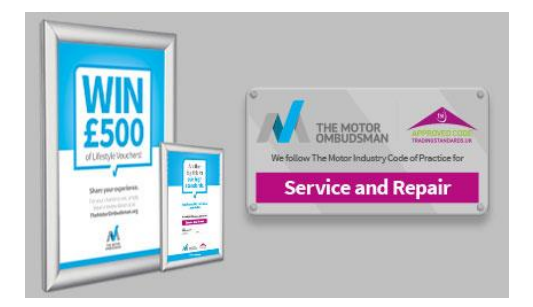

To allow you to promote your accreditation to your customers and stand out from the crowd a range of high quality plaques are available to order. The display pack includes key items to promote your TMO accreditation.

- Clear Panel Size, 300mm x 200mm, Supplied with 4 screw caps and spacers
- A2 Silver Snap Frame
- A2 Poster to promote the Consumer survey
- A4 Silver Snap Frame for your Accreditation Certificate (*The actual certificate is not included and needs to be purchased separately*)

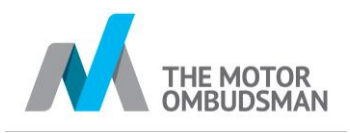

Once you have logged in, you should see the page below with these icons, then click on 'Code Shop'.

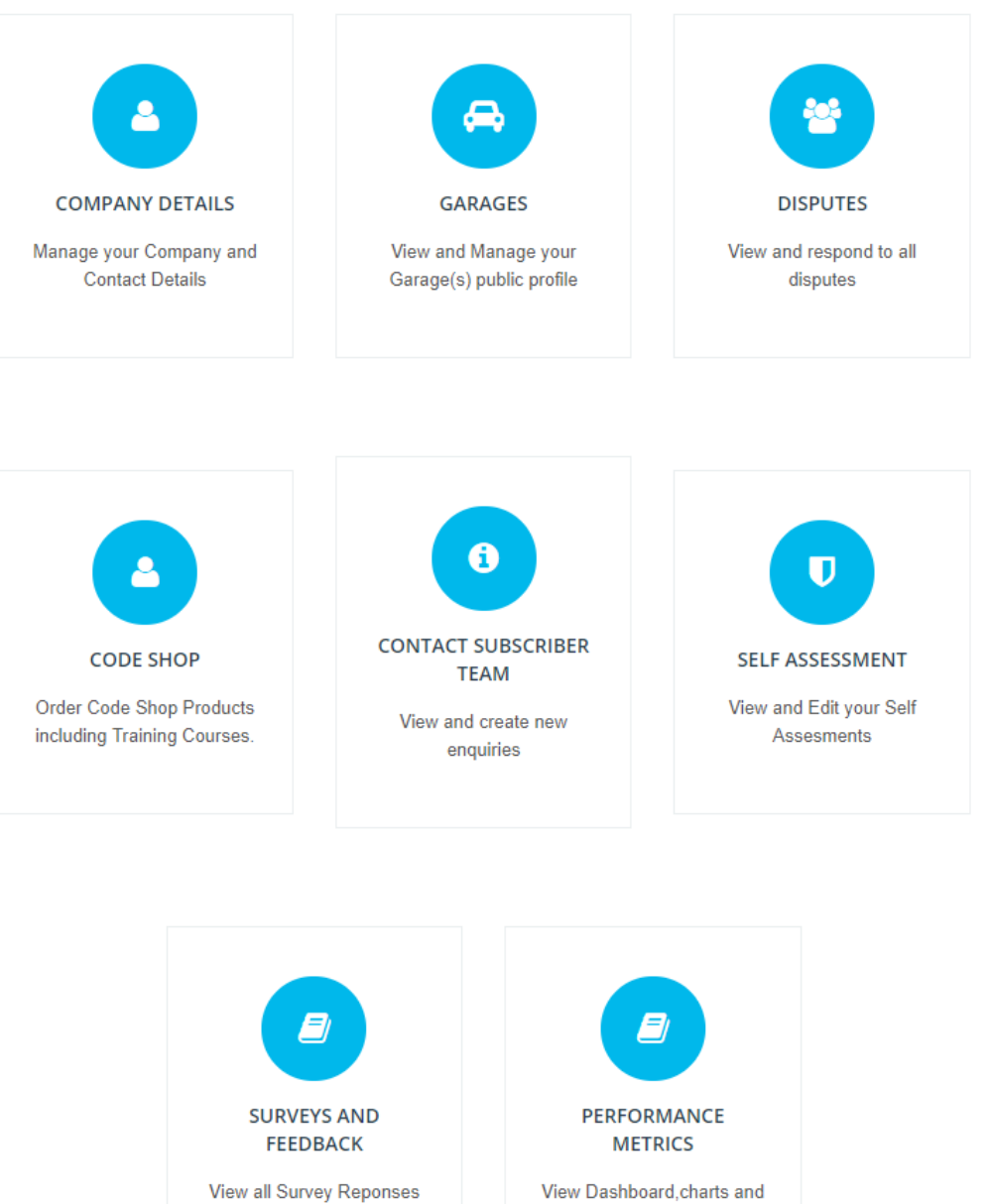

View all Survey Reponses and foodback

ronorte

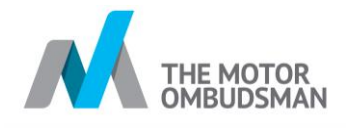

Select the items which you would like to purchase and click on "Buy Now".

|                                                         |                                                                                                    |                                                         | <b>*</b>                                                |
|---------------------------------------------------------|----------------------------------------------------------------------------------------------------|---------------------------------------------------------|---------------------------------------------------------|
|                                                         | ESOU<br>ESOU<br>ESOU<br>ESOU<br>ESOU<br>ESOU<br>ESOU<br>ESOU                                                                                                    |                                                         |                                                         |
| BUY NOW                                                 | BUY NOW                                                                                                    | BUY NOW                                                 | BUY NOW                                                 |
| *Compliance Pack - Service & Repair*<br>13174<br>£20.00 | *Display Pack*<br>13153<br>£75.00                                                                                                    | *Frame - A2 Poster Display*<br>13155<br>£24.00          | *Frame - A4 Certificate*<br>13154<br>£15.00             |
|                                                         | We fielder The Motor Address Volume and Address Volume and Address Vol | Protect in day<br>Service<br>and Report                 | Territoria enterity<br>Sectoria<br>and Republic         |
| BUY NOW                                                 | BUY NOW                                                                                                    | BUY NOW                                                 | BUY NOW                                                 |
| *Starter Pack*<br>13152<br>£43.00                       | Clear Panel - Service & Repair<br>13147<br>£40.00                                                                                                    | Code of Practice Booklets - S&R x 10<br>12146<br>£15.00 | Code of Practice Booklets - S&R x 20<br>13102<br>£22.00 |

Select quantity and once you are ready to proceed, click on "Add to Cart".

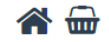

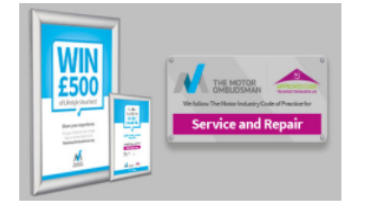

### \*Display Pack\*

13153

To allow you to promote your accreditation to your customers and stand out from the crowd a range of high quality plaques are available to order

The display pack includes key items to promote your accreditation to consumers.

- Clear Panel Size, 300mm x 200mm, Supplied with 4 screw caps and spacers

  A2 Silver Snap Frame
- A2 Poster to promote the Consumer survey
- A4 Silver Snap Frame for your Accreditation Certificate (Certificate not included)

#### **£75.00**

Excl VAT

#### Quantity

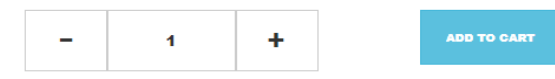

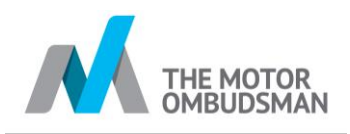

You can select "View Cart" if you are ready to check out or you can select "Continue Shopping" if you would like purchase other items.

| THE MOTOR |                |                                                                                                    | David Godfrey (Production)                                                                                                    |
|-----------|----------------|----------------------------------------------------------------------------------------------------|----------------------------------------------------------------------------------------------------|
| 2         | Add Product to | Cart : Success                                                                                                    | LOGOUT                                                                                                    |
|           | VIEW CART      | CONTINUE SHOPPING                                                                                                    | <b>*</b> 🖶                                                                                                    |
|           |                | *Display Pack*<br>13153<br>To allow you to promote your accreditation<br>from the crowd a range of high quality pi<br>The display pack includes key items to po-<br>consumers.<br>Clear Panel - Size, 300mm x 2000<br>spacers.<br>A 2 Silver Snap Frame<br>A 2 Silver Snap Frame for your Ac-<br>included) | on to your customers and stand out<br>aques are available to order<br>romote your accreditation to<br>mm, Supplied with 4 screw caps and<br>ner survey<br>creditation Certificate <i>(Certificate not</i> |
|           |                | <b>£75.00</b><br>Excl VAT                                                                                                    |                                                                                                    |
|           |                |                                                                                                    | ADD TO CART                                                                                                    |

You can always select the basket icon at any point; when you are ready to check out.

Select continue once you are ready to proceed with your order.

| 1.SHOPPING CART<br>Review and edit your<br>products | 2.BILLIN<br>Billing Adre | IG DETAILS<br>ass and Contact | 3.SHIPI<br>DETA<br>Shipping Ad<br>conta | PING<br>ILS<br>ress and<br>ct | <b>4.PAYN</b><br>Choose paym | MENT<br>nent options |
|-----------------------------------------------------|--------------------------|-------------------------------|-----------------------------------------|-------------------------------|------------------------------|----------------------|
| You have 2 items in your Cart                       |                          |                               |                                         |                               |                              |                      |
| Name                                                |                          | Price Quantit                 | у                                       | Disco<br>Amou                 | unt<br>int Total Pric        | e Delete             |
| *Displa                                             | y Pack*                  | £75.00 _                      | 1.00 + 4                                | E 0.00                        | ) £75.00                     | x                    |
|                                                     |                          |                               |                                         | Sub To                        | otal £ 75.00                 |                      |
| Discount Promotional Code                           |                          | APPLY CODE                    |                                         |                               |                              |                      |
| CONTINUE SHOPPIN                                    | G                        |                               |                                         |                               | CONTINUE                     |                      |

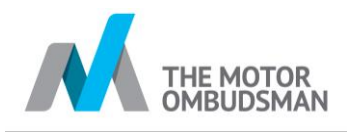

Please enter or confirm your Billing and Shipping Details. If both addresses are the same, please tick the "Is this the delivery address?" check box.

| 1.SHOPPING CART<br>Review and edit your<br>products | 2.BILLING DETAILS<br>Billing Adress and Contact | 3.SHIPPIN<br>DETAILS<br>Shipping Adress<br>contact      | IG<br>5<br>s and | 4.PAYMENT<br>Choose payment options |
|-----------------------------------------------------|-------------------------------------------------|---------------------------------------------------------|------------------|-------------------------------------|
| PLEASE CONFIRM THE BILLING                          | DETAILS BELOW.                                  |                                                         |                  |                                     |
| First Name                                          | Last Name                                       |                                                         | Phone            |                                     |
| David                                               | Godfrey (Product                                | ion)                                                    | _                |                                     |
| Billing Street                                      | City                                            |                                                         | State<br>London  |                                     |
| PostCode                                            | Country                                         |                                                         |                  |                                     |
| 1.SHOPPING CART<br>Review and edit your<br>products | 2.BILLING DETAILS<br>Billing Adress and Contact | 3.SHIPPING<br>DETAILS<br>Shipping Adress and<br>contact | Choo             | 4.PAYMENT pse payment options       |
| PAYMENT DETAILS                                     |                                                 |                                                         |                  |                                     |
|                                                     | Amount                                          | £75.00                                                  |                  |                                     |
| DI EASE DECC ON THE DAVISENT                        | VAT Amount<br>Total Amount Inc. VAT             | £15.00<br>£90.00                                        |                  |                                     |
|                                                     | Proceed to Pay by                               | Card<br>MasterCard                                      |                  |                                     |
| CONTINUE SHOPPING                                   |                                                 |                                                         |                  |                                     |